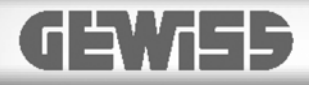

## CityVision programming software

norus

GW19373 is the software that make it possible to configure the Gewiss City Vision video entryphone systems.

This instruction sheet illustrates how to install the software and the main steps how to create a new system (software) project. To install the devices and design the system (hardware), refer to the respective instruction sheets.

#### Installing the Software

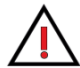

**ATTENTION**: to install the software, you must have Administrator privileges on the computer where the software will be installed.

## Installation prerequisites

Personal computer with:

- USB port
- about 40 MB of free space on the hard disk
- Windows XP SP2 or later operating system

#### Installation

The program is installed with a guided procedure. To install the software:

- 1. Search in the PC explorer window the installation software included in your USB key.
- Once the file (.exe) has been found it is possible to proceed with the installation by double clicking the icon.
- 3. It is possible to create a destination folder for all the files ready to be installed or to let a default one is created.
- 4. Choose the folders name in the tool bar and proceed with the installation.

At the end, in the PC Programs - Gewiss folder, the following

icon is created: CityVision.exe.

#### Configuring the USB port

Connect the USB cable (included with the software) to the PC and then to the GW19301 or GW19351 power supply. Follow the here below steps:

- 1. A window will be opened for the new hardware installation guide.
- 2. It is not necessary to allow a web site connection to search the drivers: the drivers must be searched inside the CityVision folder installed before.
- 3. Click on **Search** and look for the **Drivers** folder inside the CityVision folder.
- 4. Just click **Ok** once the drivers are found.
- Do not pay attention to the alert window about the fact the drivers are not qualified for the "Certified for Windows" logo.

The driver installation is complete.

## Starting the CityVision program

There are two options for starting the program:

1. selecting the CityVision program in the Gewiss folder containing the program list, or

double clicking on the icon Son the PC desktop.

## Configuring the general parameters

Opening the software interface, it appears in a reduced mode: just by double clicking on the upper bar the interface expands to a full screen view.

To set the parameters select **Device**  $\rightarrow$  **Configure**.

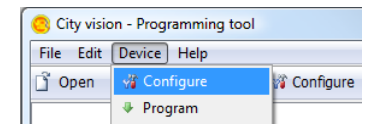

The window where it is possible to configure the following parameters will appear:

- the language (italian or english)
- the serial port (here must be selected the previously installed driver)
- icons and text dimension
- a password (if required).

| City vision - Programming tool           | ×                              |
|------------------------------------------|--------------------------------|
| Language                                 | English 🔹                      |
| Serial port                              | <b></b>                        |
| Icon size                                | BPT XIP Device (COM2)<br>Small |
| Text size                                | Small                          |
| Show optional messages                   |                                |
| Use smart handling of '!'                |                                |
| Program password used at start up. If en | npty program is unlocked       |
| Password                                 |                                |
| Confirmation                             |                                |
| Ok                                       | Cancel                         |

On the upper part of the software interface are available the other menu items.

#### File menu:

| 0    | City visio | n - Progi | ramming | t to | ol      |
|------|------------|-----------|---------|------|---------|
| File | Edit       | Device    | Help    |      |         |
| 2    | New        |           |         | ۲    | 📔 🦓 Con |
| 2    | Reload f   | rom       |         | ۲    |         |
| ď    | Open       |           | Ctrl+0  |      |         |
|      | Save       |           | Ctrl+S  |      |         |
|      | Save as    |           |         |      |         |
|      | Recent     |           |         | ۲    |         |
|      | Exit       |           | Ctrl+Q  |      |         |
| _    |            |           |         | _    |         |

- New it allows you to choose the desired type of installation
- Reload from load the project previously stored into the GW19351 power supply or into the GW19356 LAN interface
- **Open** load a previously saved project
- Save and Save as save the current project
- Recent list of recently used projects
- Exit quit the program.

#### Device menu:

| 🙁 City visio | on - Programming to | ol |             |
|--------------|---------------------|----|-------------|
| File Edit    | Device Help         |    |             |
| 🖞 Open       | 🖓 Configure         |    | 🖇 Configure |
|              | Program             |    |             |
|              | 🧼 Phone book        |    |             |
|              | 👰 Diagnostic        |    |             |
|              | 🔎 Discovery         |    |             |
|              | 🗱 Advanced          | +  |             |
|              |                     |    |             |

- Configure already described previously
- Program configure the devices
- Phone book build a phone book for the plant
- Diagnostic open the message monitor window
- Discovery open the window for the manual (or automatic) detection of the system devices
- Advanced it allows you to use specific functions related to the Aesis outdoor units

The **Help** menu contains all the detailed information about the software release.

| City vision - Pro | ogramming tool                                                               | × |
|-------------------|------------------------------------------------------------------------------|---|
| GEWi55            | City vision - Programming tool version<br>2.99.4-SERTEC May 22 2013 10:22:23 |   |
|                   | Ok                                                                           |   |

In the below bar are the most frequently used functions.

| 🙁 City visio | on - Programmin | g tool        |         |                           |                |
|--------------|-----------------|---------------|---------|---------------------------|----------------|
| File Edit    | Device Help     |               |         |                           |                |
| 🖞 Open       | 🛃 Save          | 👘 🖓 Configure | Program | 🧼 Phone book 🧃 Diagnostic | Real Discovery |

#### Creating a new system project

To create a new project, follow the here below steps: 1. Select **File**  $\rightarrow$  **New** to choose the type of installation:

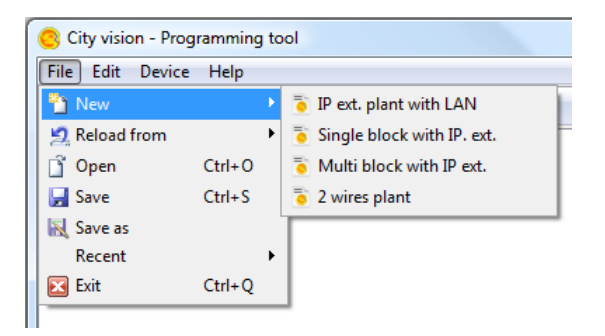

- 2 wires plant for basic installations, consisting of a villa or a single building
- Single block with IP ext. for installations consisting of a single building
- Multi block with IP ext. for residential installations consisting of multiple buildings having common accesses
- IP ext. plant with LAN for residential installations consisting of multiple buildings connected via a LAN backbone, having common accesses

The **Device view** window appears with the list of the available devices:

| City vision - Programming tool - 2 wires plant - Text  File Edit Device Help  O Open  Supervises wire  Unit view                                                                                                    |                                                       | Devices ava<br>system instal                                                                                                    | ilable for<br>lation                                                                                         | the    |
|----------------------------------------------------------------------------------------------------|-------------------------------------------------------|----------------------------------------------------------------------------------------------------|----------------------------------------------------------------------------------------------------|--------|
| File Edit Device Help<br>Open Save I Configure P Program Phone book Dagonatic Dagonatic<br>Provers were Sound View<br>View Sound View View Configure P Program<br>View Sound View View Configure View Sound View Sound View Sound View Configure View Sound View Sound View Soun | City vision - Programming tool - 2 wires plant - Test |                                                                                                    |                                                                                                    | - 0 -X |
| Open       Save       If Configure       P Program       P Program       P Prone book       D Bacovery         Image: Save Save Save Save Save Save Save Save                                                                                                    | File Edit Device Help                                 |                                                                                                    |                                                                                                    |        |
| Image: Second second second                                        | 🖸 Open 🛃 Save 👘 Configure 🔹 Program                   | Phone book A Diagnostic                                                                                                    | c 📿 Discovery                                                                                                |        |
| File Test.gw-cv saved.                                                                                                    | 2 vives plant                                         | Constant Service Service | k<br>leo 2 wites<br>do 2 wites<br>io<br>io<br>io<br>io<br>io<br>io<br>io<br>io<br>io<br>io<br>io<br>io<br>io |        |
|                                                                                                    | File Test.gw-cv saved.                                |                                                                                                    |                                                                                                    |        |

2. Create the plant structure by dragging the devices in the **Device view** window:

| Devices view 3 Unit view | E-T Devices         |                                                                                                    |    |
|--------------------------|---------------------|----------------------------------------------------------------------------------------------------|----|
|                          |                     | weesblock<br>Kanalis vadeo 2 wwees<br>Kanalis vadeo 2 wwees<br>I Aaste vadeo<br>A Asta vadeo<br>S systch for 4 4 camaras<br>for outdoor unts<br>for outdoor unts<br>for outdoor unts<br>set outdoor unts<br>s enterface |    |
|                          | GW19211 Vella video | properties                                                                                                    | 1  |
|                          | Addrass             | 0.0.8                                                                                                    |    |
|                          | Triantifier         |                                                                                                    |    |
|                          | 2Denote             |                                                                                                    | 1  |
|                          | GIZ                 | <none> +</none>                                                                                                    |    |
| Ela Tart autor mund      | GI 3                | <none></none>                                                                                                    | -  |
| rie testigwick saved.    |                     |                                                                                                    | لق |

The plant is represented by a hierarchical structure made of power supply blocks, sub-blocks, units, indoor and outdoor units and accessories.

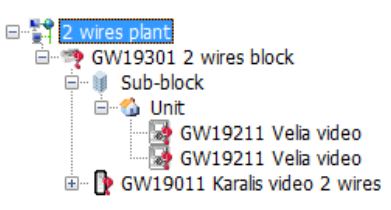

- Blocks: system power supply
- Sub-blocks: logic sets of users, useful in case of enhanced installations
- Units: users

When dragging a device, the software makes automatically a check, allowing you to perform only the valid combinations.

The mouse icon  $\bigotimes$  warns you of an incorrect combination. The **?** symbol identifies the devices that have not yet been detected (refer to the next steps).

The **!** symbol identifies the devices that have already been detected, but not yet programmed (refer to the next steps).

3. Detect the devices installed, by selecting **Device** → **Discovery**. The following window appears:

| City vision - Programming tool                                                                                   | ×   |
|----------------------------------------------------------------------------------------------------|-----|
| Cty Vision - Programming tool<br>P 2 wros plant<br>B0802058 GW19301 2 wires block<br>CA400683 GW19216 Vela audio |     |
| Automatic collect Service pin collect Device recovery Manual a                                                   | add |
| Delete single Delete all CSV Import Exit                                                                         |     |

For those plants that include a GW19301 power supply, select the button **Service pin collect**, while for those ones that include a GW19351 power supply, select the button **Automatic collect**. For the first situation only it is necessary to press manually the programming keys of each device, starting from the system power supply: the software waits to receive the serial number of each device.

- 4. When all devices have been correctly detected, put them in the plant structure by dragging them into the **Device** view window. The **?** symbol located near each device changes into the **!** symbol.
- Configure the outdoor units selecting for each of them the type of button (click on the image of each button to change its layout):

| User sele  | ction mode |
|------------|------------|
| ttons layo | ut         |
|            | Unit       |
|            | 2          |
|            | 3          |
|            | 4          |

Clicking on a button will change its type. To change a button user enter selection mode and click on the button

User selection mode

Buttons layout

6.

| Apart. 1 |  |
|----------|--|
| Apart. 2 |  |
| 3        |  |
| 4        |  |

 Download the configuration selecting Device → Program. At the end of the configuration, the ! symbol located near each device disappears. It's now possible to save the project.

## ► Backup

Once the project is completed, it is recommended to make an archive copy on a memory support that is different than the computer's hard disk (for example, a USB pen-drive, an external hard drive or a CD-Rom). The archive copy may save a lot of work if the original project is damaged or lost.

The entire system project is contained in a single file with the .gw-cv extension, therefore simply copy this file to the other storage support to make the archive copy.

## ► Various suggestions

Before making changes to a functioning system project, make a copy of the project file so you can easily return to the original situation if something does not work as planned after making the changes.

# **GEWISS - MATERIALE ELETTRICO**

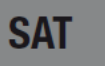

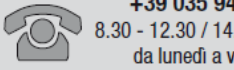

+39 035 946 111 8.30 - 12.30 / 14.00 - 18.00 da luneđi a venerdi

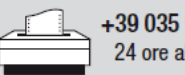

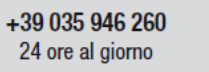

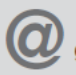